## Регистрация в личном кабинете ПСК

## Если у Вас уже зарегистрирован Личный кабинет в ПСК, просто

воспользуйтесь ссылкой в Личном кабинете «Добавить абонента» (страница 4 этой инструкции)

## Если у Вас нет Личного кабинета в ПСК, следуйте инструкции.

Приготовьте следующую информацию:

- номер телефона для регистрации (телефон должен быть рядом)
- электронную почту, на которую будут приходить счета
- присвоенный ЛИЦЕВОЙ СЧЁТ
- номер Вашего прибора учёта

Откройте сайт Петербургской Сбытовой Компании и следуйте инструкции. Обращайте внимание на комментарии и выделенные красным цветом блоки.

Адрес сайта: <u>https://www.pesc.ru/</u>

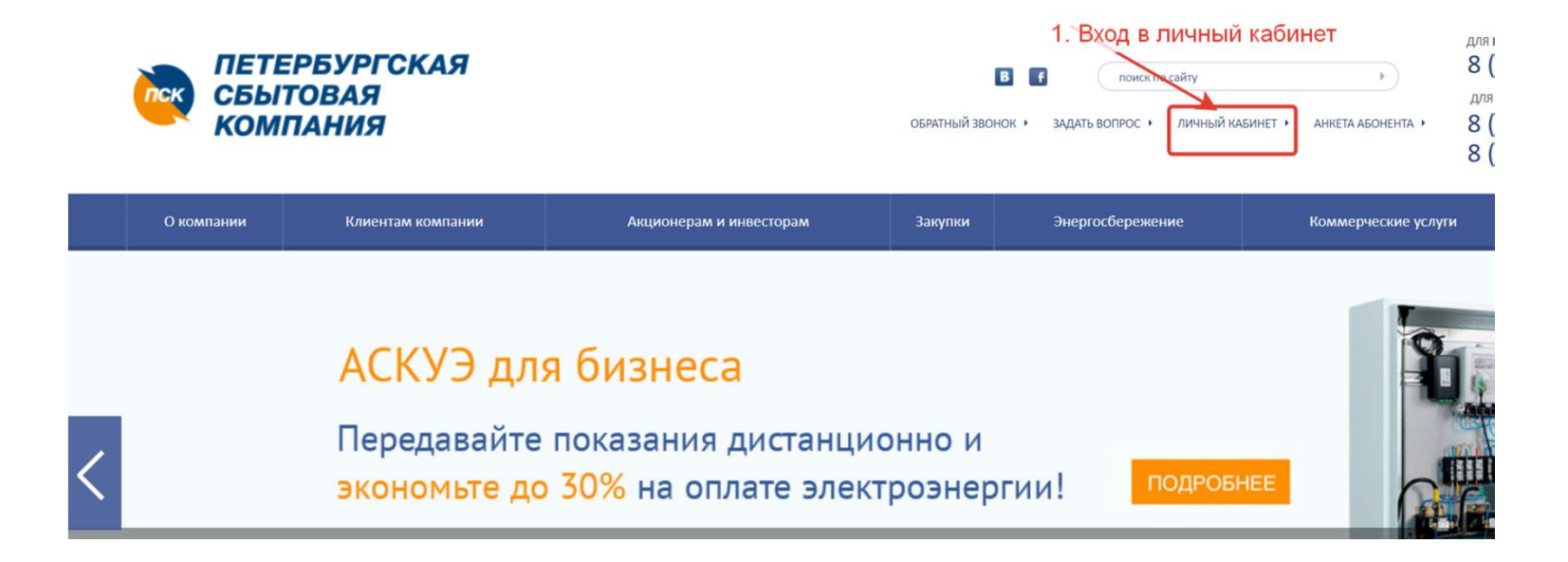

| l | ПЕТЕРБУРГСКАЯ<br>СБЫТОВАЯ<br>КОМПАНИЯ |                                         | В Г<br>ОБРАТНЫЙ ЗВОНОК • ЗАДАТ                                                    | поиск по сайту<br>ъ вопрос • личный кабинет | AHKETA AGOHEHTA     |
|---|---------------------------------------|-----------------------------------------|-----------------------------------------------------------------------------------|---------------------------------------------|---------------------|
|   | О компании Клиентам ком               | ВХОД В <b>ЛИЧНЫЙ КАБИНЕТ</b>            |                                                                                   | режение                                     | Коммерческие услуги |
|   | ſ                                     | Выбрать здесь                           | 1                                                                                 |                                             |                     |
| l | АСКУ                                  | для бытовых<br>ПОТРЕБИТЕЛЕЙ             | ДЛЯ ПОТРЕБИТЕЛЕЙ -<br>ЮРИДИЧЕСКИХ ЛИЦ И ГРАЖДАН —<br>ВЛАДЕЛЬЦЕВ НЕЖИЛЫК ПОМЕЩЕНИЙ |                                             |                     |
| < | Переда                                | КАК ЗАРЕГИСТРИРОВАТЬСЯ?<br>ПОЛЬЗОВАТЕЛЬ | КАК ЗАРЕГИСТРИРОВАТЬСЯ?                                                           | ПОДРОБНЕЕ                                   |                     |
|   | эконог                                | <u>РУКОВОДСТВО ПС</u>                   | ОЛЬЗОВАТЕЛЯ ЛКК ЮЛ                                                                |                                             |                     |
|   |                                       |                                         | <u>,</u>                                                                          |                                             | 2                   |

## Личный кабинет

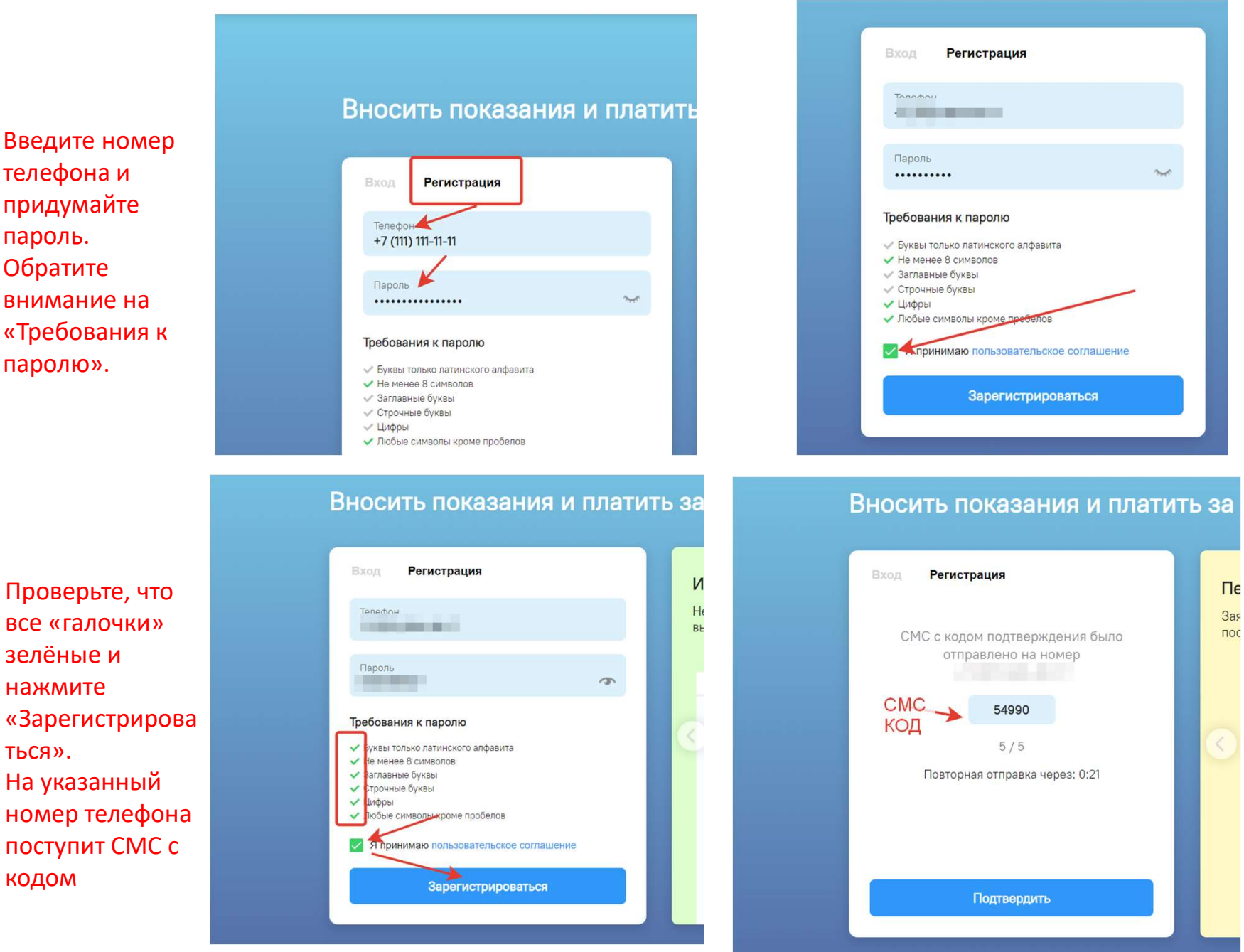

Введите номер телефона и придумайте пароль. Обратите внимание на «Требования к паролю».

зелёные и

нажмите

На указанный

ться».

кодом

| Личный кабинет               | ПЕТЕРБУРГСКАЯ<br>СБЫТОВАЯ<br>КОМПАНИЯ      | ПЕТРОЭЛЕКТРОСБЫТ                                                          | O             | <u></u>                                                                 | 2                      |
|------------------------------|--------------------------------------------|---------------------------------------------------------------------------|---------------|-------------------------------------------------------------------------|------------------------|
| Необходимо подтвердить адрес | : электронной почты для с<br>Выслать подтв | оплаты задолженности, получения сче<br>ерждение на адрес lmesilka@mail.ru | тов на e-mail | и подключения автоплат                                                  | ежа                    |
| 🛒 Показания                  | Моя группа                                 | _                                                                         | ~             | + Добавить абонента                                                     | a                      |
| ₽ Оплата<br>Г                | Для передачи показаний до                  | обавьте абонента                                                          |               | 🧑 пск / пэс                                                             |                        |
| В Автоплатежи                |                                            |                                                                           |               | <ul> <li>все услуги одним плат</li> <li>платежи за несколько</li> </ul> | тежом                  |
| 🗐 Карты                      |                                            |                                                                           |               | <ul> <li>напоминания об опла</li> </ul>                                 | Te                     |
| (?) Помощь                   |                                            |                                                                           |               | App Store                                                               | nonico a<br>logle Play |
| 🗍 Абоненты и группы          |                                            |                                                                           |               |                                                                         |                        |

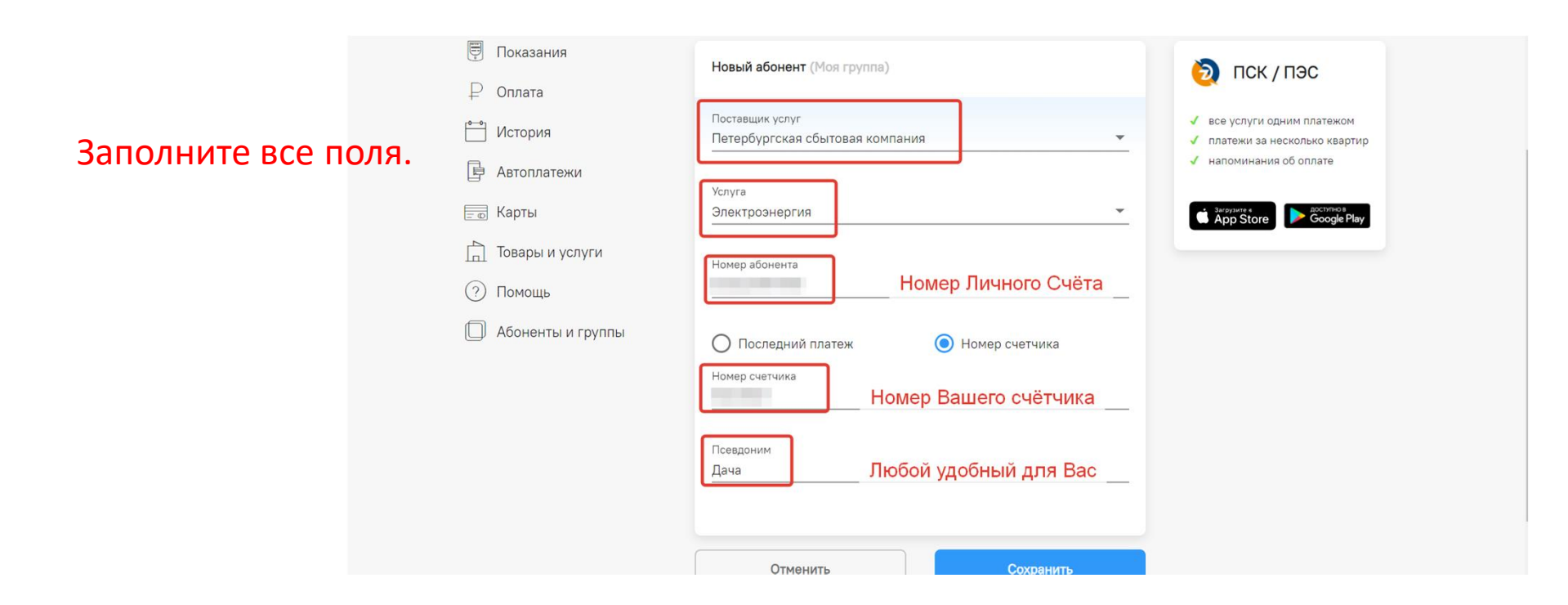

Передайте актуальные показания счётчика.

| Личный кабинет                                                                                                    | петербургская<br>сбытовая<br>компания                                                                              | О ПЕКТРОСБЫТ                   | <u>ک</u> ک                                                                                                    |  |  |  |  |  |  |  |  |
|----------------------------------------------------------------------------------------------------|----------------------------------------------------------------------------------------------------|--------------------------------|----------------------------------------------------------------------------------------------------|--|--|--|--|--|--|--|--|
| Необходимо подтвердить адрес электронной почты для оплаты задолженности, получения счетов на e-mail и подключения автоплатежа<br>Выслать подтверждение на адрес lmesilka@mail.ru |                                                                                                    |                                |                                                                                                    |  |  |  |  |  |  |  |  |
| 🛒 Показания                                                                                                    | Моя группа                                                                                                    | ~                              | <ul> <li>+ Добавить абонента</li> </ul>                                                                                                    |  |  |  |  |  |  |  |  |
| ₽ Оплата Мстория Автоплатежии                                                                                                    | Петербургская сбытовая компания<br>Дача<br>Аб. № 003\                                                              | Номер Вашего<br>Лицевого Счёта | Сюда вносите<br>ТСК /текущие показания<br>со счётчика.                                                                                                    |  |  |  |  |  |  |  |  |
| Бо Карты<br>П Товары и услуги                                                                                                    | День (ПУ № 1)<br>11388 кВтч от 17.02.2020<br>Ночь (ПУ № )<br>5272 кВтч от 17.02.2020                               | 11388                          | <ul> <li>ч все услуги одним платежом</li> <li>платежи за несколько квартир</li> <li>√ напоминания об оплате</li> <li>Загрузите е</li> <li>Загрузите е</li> <li>Google Play</li> </ul> |  |  |  |  |  |  |  |  |
| <ul><li>Помощь</li><li>Помощь</li><li>Абоненты и группы</li><li>Последн</li></ul>                                                                                                | <ul> <li>Помощь</li> <li>Отправить показания</li> <li>Последние показания, учтённые в ПСК (от 25 ноября</li> </ul> |                                |                                                                                                    |  |  |  |  |  |  |  |  |

После того, как Вы нажмёте кнопку «Отправить показания», автоматически будет сделан расчёт по текущим тарифам и сформирован счёт, который можно оплатить банковской картой прямо в личном кабинете